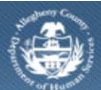

## Job Aid- Provider Mentoring Outcomes and Measures Screen

If a provider provides Mentoring services to a Jail Client, they complete the *Mentoring Outcomes and Measures* screen in the Jail Collaborative application.

Accessing the Mentoring Outcomes and Measures Screen

| Department of Human Services<br>Allegheny County, Pennsylvania |                                                                                                    |
|----------------------------------------------------------------|----------------------------------------------------------------------------------------------------|
| Jail Collab. Admin                                             | Help Loqout Jail Client 🗸 🥯                                                                                                    |
| Jail Collab. D Services D Services Lis                         | Services   Provider Service Log   Outcomes and Measures                                                                                                    |
| Organizer Focus History<br>In Focus                            | Outcomes and Measures List * Denotes Required Fields Denotes Half-Mandatory Fields                                                                                                    |
| User Name:                                                     | General Information Client's Name Documentation Date                                                                                                    |
| Entity Type:<br>Client<br>Entity Name:                         | Dummy Test Ralph Bunche                                                                                                    |
| Entity ID:                                                     | Service(s)                                                                                                    |
|                                                                | Services▲       Mentoring                                                                                                    |
|                                                                | Goal<br>An Interfaith-based pre and post release mentoring program for inmates and ex-offenders which provides one on one guidance and support that encourages them<br>to reconnect with their families and communities appropriately as productive members of our community. |
|                                                                | Outcomes and Measures                                                                                                    |
|                                                                | Mentoring       1. Client's mentoring application has been received       Yes/No     Date       Comments                                                                                                    |
|                                                                |                                                                                                    |
|                                                                | 2. Client was matched with mentor                                                                                                    |
|                                                                |                                                                                                    |
|                                                                | 3. Client's mentor                                                                                                    |
|                                                                | Mentor's Name Start Date End Date End Reason                                                                                                    |
|                                                                | Save                                                                                                    |
|                                                                | Mentor's Name Start Date End Date End Reason                                                                                                    |
|                                                                | 4. Client contacts with mentor                                                                                                    |
|                                                                | Date     Mentor's Name     Comments       >         Save                                                                                                    |
|                                                                | Date Mentor's Name Comments                                                                                                    |
|                                                                | Save Cancel                                                                                                    |

- 1. Bring the Jail Client and Service Episode into focus.
  - a. Navigate to the Outcomes and Measures list screen.
    - i. Jail Collab. > Services > Outcomes and Measures
  - b. Click [Show].
- 2. General Information section.
  - a. The *Client's Name* and *Staff Name* automatically populate with the Jail Client in focus and user completing the form, respectively.
  - b. Select the *Documentation Date* to enter the date you are completing the form.

TIP: If you are updating this form, you need to change the Documentation Date field to reflect the current date. This field shows the last time the form was updated.

3. Complete the *Mentoring* section.

Question 1: Client's mentoring application has been received.

- a. Select Yes/No.
- b. Select the Date.

i. If No, field becomes disabled.

c. Enter narrative comments in the *Comments* field.

Question 2: Client was matched with mentor.

- a. Select Yes/No.
- b. Select the Date.
  - i. If No, field becomes disabled.
- c. Enter narrative comments in the *Comments* field.

Question 3: Client's mentor.

- a. Enter Mentor's Name.
- b. Select Start Date.
- c. Select End Date.
- d. Select End Reason.
- e. Click [Save] to the right of the grid.
  - i. On first entry, answers populate in the grid.
  - ii. On subsequent entries, click **[New].** Complete the fields and click **[Save]** to create a new entry in the grid.

Question 4: Client contact with mentor.

- a. Select Date.
- b. Select Mentor's Name.

TIP: This field populates with Mentor's name entered in Question 3.

- c. Enter narrative comments in the *Comments* field.
- d. Click [Save] to the right of the grid.
- e. On first entry, answers populate in the grid.
- f. On subsequent entries, click **[New]**. Complete the fields and click **[Save]** to create a new entry in the grid.
- 4. Click [Save] at the bottom of the screen.

*TIP:* To return to the Outcomes and Measure list, select Outcomes and Measures on the breadcrumb trail.

For assistance, please contact the Allegheny County Service Desk at <u>servicedesk@alleghenycounty.us</u> or 412-350-4357 (Option 2 for DHS). To access the Self Service Tool go to <u>http://servicedesk.alleghenycounty.us</u>.

This Job Aid and additional user materials are located on the DHS Amazon site at http://dhswbt.s3.amazonaws.com/KIDSJobAids/index.html.